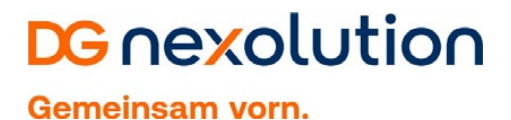

## Anleitung: Word-Arbeitsumgebung einrichten

## A Link-Aktualisierung deaktivieren

Um die Konsistenz der Daten für die Weiterverarbeitung bei DG Nexolution zu gewährleisten, ist es **wichtig**, die automatische Aktualisierung von Links beim Speichern in Word zu deaktivieren.

- Schritt 1: Word öffnen
- Schritt 2: Reiter "Datei" wählen
- Schritt 3: in Menüleiste (links) "Optionen" wählen:

|                            | Beispiel.docx [Kompatibilitätsmodus] - Word |                                                                                                    |                                           |                                         |  |       |  |  |
|----------------------------|---------------------------------------------|----------------------------------------------------------------------------------------------------|-------------------------------------------|-----------------------------------------|--|-------|--|--|
| $( \epsilon )$             |                                             |                                                                                                    |                                           |                                         |  | ment. |  |  |
| Informationen              | Inform                                      | nationen                                                                                                    |                                           |                                         |  |       |  |  |
| Neu                        | Beispiel                                    |                                                                                                    |                                           |                                         |  |       |  |  |
| Öffnen                     | O: » MF3_HE_digiti                          | al » 00_Entwicklung » XML-Writer_Mediatext_2019 » Word » Dokumentvorlagen                                        |                                           |                                         |  |       |  |  |
| Speichern                  | θ.                                          | Dokument schützen                                                                                                | Eigenschaften *                           |                                         |  |       |  |  |
| Speichern unter            | Dokument<br>schützen -                      | Steuern Sie, welche Arten von Änderungen andere Personen an diesem Dokument<br>vornehmen können.                 | Größe<br>Seiten                           | 58,5KB<br>2                             |  |       |  |  |
| Als Adobe PDF<br>speichern |                                             |                                                                                                    | Wörter<br>Gesamtbearbeitungszeit<br>Titel | 68<br>0 Minuten                         |  |       |  |  |
| Drucken                    | Auf Probleme                                | Dokument prüfen<br>Machen Sie sich vor der Veröffentlichung dieser Datei bewusst, dass sie Folgendes<br>enthält: | Tags<br>Kommentare                        | Tag hinzufügen<br>Kommentare hinzufügen |  |       |  |  |
| Freigeben                  | überprüfen *                                | Kommentare und Revisionen     Dokumenteigenschaften, Vorlagenname und Name des Autors                            | Relevante Datumsar                        | ngaben                                  |  |       |  |  |
| Exportieren                |                                             | Benutzerdefinierte XML-Daten                                                                                     | Letzte Änderung                           | Gestern, 15:22                          |  |       |  |  |
| Schließen                  |                                             | <ul> <li>Innaite, die von Personen mit Beninderungen nicht gelesen werden konnen</li> </ul>                      | Erstellt<br>Zuletzt gedruckt              | Gestern, 10:49                          |  |       |  |  |
| -                          | R                                           | Dokument verwalten<br>Einchecken, Auschecken und Wiederherstellen nicht gespeicherter Änderungen.                | Relevante Personen                        |                                         |  |       |  |  |
| Optionen                   | Dokument<br>verwalten *                     | 💼 Heute, 08:50 (automatische Speicherung)                                                                        | Autor                                     | Contraction Sectors                     |  |       |  |  |
| Ĺ                          |                                             |                                                                                                    | Zuletzt geändert von                      | Autor hinzufügen                        |  |       |  |  |
|                            |                                             |                                                                                                    | Verwandte Dokumer                         | nte                                     |  |       |  |  |
|                            |                                             |                                                                                                    | Dateispeicherort öffn                     | en                                      |  |       |  |  |
|                            |                                             |                                                                                                    | Alle Eigenschaften anzeig                 | jen                                     |  |       |  |  |

Das Fenster "Word-Optionen" öffnet sich

Schritt 4: In Menüleiste (links) "Erweitert" wählen

Schritt 5: Unter Punkt "Allgemein" den Button "Weboptionen…" klicken:

| Word-Optionen                       |                                                                                                    |                                         | ?   | ×      |  |  |  |  |
|-------------------------------------|----------------------------------------------------------------------------------------------------|-----------------------------------------|-----|--------|--|--|--|--|
| Allgemein<br>Anzeige                | ☐ Remote gespeicherte Dateien auf Computer kopieren und be<br>✓ Speicherung im Hintergrund zulassen      | im Speichern aktualisieren              |     | *      |  |  |  |  |
| Dokumentprüfung                     | Genauigkeit beim Freigeben dieses Dokuments beibehalten:                                                 | 01-Anleitung_Word-Arbeitsumgebung-ein 🔻 |     |        |  |  |  |  |
| Speichern                           | Formular <u>d</u> aten als durch Trennzeichen getrennte Textdatei sp                                     | eichern                                 |     |        |  |  |  |  |
| Sprache                             | ✓ Sprachspezifische Daten einbetten                                                                      |                                         |     |        |  |  |  |  |
| Erweitert                           | Allgemein                                                                                                |                                         |     |        |  |  |  |  |
| Menüband anpassen                   | Feedback mit Sound bereitstellen                                                                         |                                         |     |        |  |  |  |  |
| Symbolleiste für den Schnellzugriff | ✓ Feedback mit Animation bereitstellen                                                                   |                                         |     |        |  |  |  |  |
| Add-Ins                             | Dateiformatkonvertierung beim Öffnen bestätigen                                                          |                                         |     |        |  |  |  |  |
| Trust Center                        | Automatische Verknüpfungen beim Öffnen aktualisieren                                                     |                                         |     |        |  |  |  |  |
|                                     | <u>O</u> ffnen eines Dokuments in der Entwurfsansicht zulassen     Seitenumbruch im Hintergrund          |                                         |     |        |  |  |  |  |
|                                     | Fehler von Benutzeroberflächen_Add-Ins anzeigen                                                          |                                         |     |        |  |  |  |  |
|                                     | Posta <u>n</u> schrift:                                                                                  |                                         |     |        |  |  |  |  |
|                                     |                                                                                                    |                                         |     |        |  |  |  |  |
|                                     |                                                                                                    |                                         |     |        |  |  |  |  |
|                                     | Dateispeicherorte <u>.</u> Weboptionen <u>.</u>                                                          |                                         |     |        |  |  |  |  |
|                                     | Lavoutontionen für                                                                                       | a ain 🖉                                 | _   |        |  |  |  |  |
|                                     | Layoutoptionen fur:                                                                                      | g-ein ¥                                 |     |        |  |  |  |  |
|                                     | Kein zusätzlicher Leerraum am <u>o</u> beren Seitenrand<br>Kein zusätzlicher Zeilenabstand am Seitenende |                                         |     |        |  |  |  |  |
|                                     | Keinen automatischen Absatzabstand für HTML verwenden                                                    |                                         |     |        |  |  |  |  |
|                                     | Leerraum für Unterstreichungen hinzufügen                                                                |                                         |     |        |  |  |  |  |
|                                     | Nachstehende Leerstellen <u>u</u> nterstreichen                                                          |                                         |     | Ŧ      |  |  |  |  |
|                                     |                                                                                                    | OK                                      | Abb | rechen |  |  |  |  |

Das Fenster "Word-Optionen" öffnet sich

Schritt 6: Reiter "Dateien" wählen und Häkchen bei "Links beim Speichern aktualisieren" entfernen

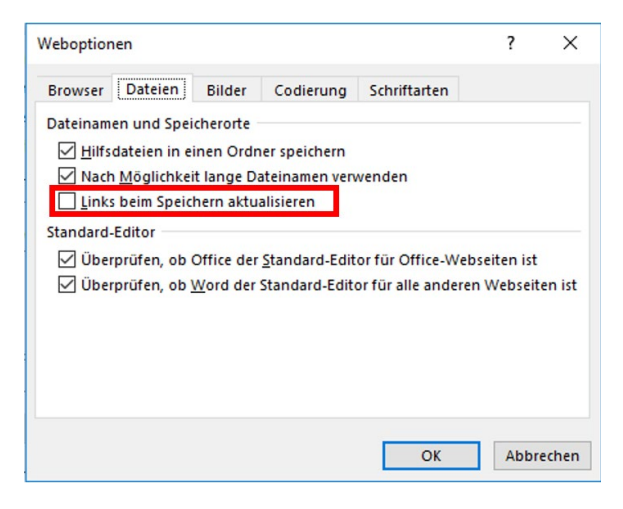

Schritt 7: mit "OK" bestätigen

| B | Gliederuna | einblenden   | (Navigationsbereich)               |  |
|---|------------|--------------|------------------------------------|--|
|   | Chouchang  | onibioridori | (i <b>t</b> a vigadorios of oforij |  |

- Schritt 1: Reiter "Ansicht" wählen
- Schritt 2: Häkchen bei "Navigationsbereich" setzen

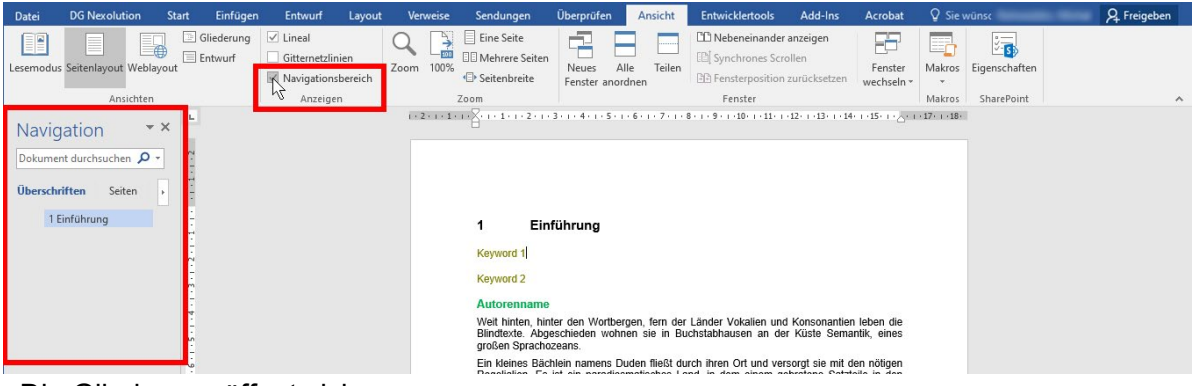

Die Gliederung öffnet sich.

HinweisDer Navigationsbereich ist hilfreich, um die richtige Verwendung der Überschriften-<br/>Ebenen überprüfen zu können.<br/>Durch "klicken" auf die Überschriften im Navigationsbereich, kann an die<br/>entsprechenden Stellen im Dokument direkt gesprungen werden.

## C Formatvorlagen konfigurieren (Windows)

Schritt 1: Formatvorlagenkatalog einblenden (Windows)

Im Reiter "DG Nexolution" Button "Formatvorlagen einblenden" klicken. Das Fenster "Formatvorlagen-Katalog" öffnet sich:

| 금 ㅎ · · · · dgx-Beispielmanuskript.docx - Word    |                                                                                                    |                                                                           |  |  |  |  |  |
|---------------------------------------------------|----------------------------------------------------------------------------------------------------|---------------------------------------------------------------------------|--|--|--|--|--|
| Datei DG Nexolution Start Einfügen Entwurf Lay    | out Verweise Sendungen Überprüfen Ansicht Entwicklertools Add-Ins Acro                                                                                                    | bat 🔉 Sie wünschen Rohwedder, Michal 🤱 Freigeben                          |  |  |  |  |  |
| 1. 1) (1) a. a) (a) i. i) (i)                     | I. I) (I)         aa, aa) (aa)         III         IIII         IIIIIIIIIIIIIIIIIIIIIIIIIIIIIIIIIIII                                                                                                    | Beispiel Hinweis<br>Zitat Kasten<br>Exkurs s formatvorlagen<br>einblenden |  |  |  |  |  |
| Listentyp: 123 Listentyp: abc Listentyp: i ii iii | Listentyp: I II III Listentyp: aa bb cc Listentyp: ungeordnet Listenebenen                                                                                                    | Kästen                                                                    |  |  |  |  |  |
| Navigation • ×                                    | 1 - 11 <sup>2</sup> - 11 - 11 - 12 - 11 - 24 - 11 - 54 - 11 - 54 - 12 - 11 - 24 - 11 - 12 - 11 - 12 - 12 - 12 | Formatvorlagen ×                                                          |  |  |  |  |  |
| Überschriften Seiten                              |                                                                                                    | Standard ¶<br>dgv_Marginalie-Nr ¶                                         |  |  |  |  |  |
| 1 Finführung                                      |                                                                                                    | dgv_Abbildung ¶                                                           |  |  |  |  |  |
|                                                   | 1 Einführung                                                                                                    | dgv_Abbildungsüberschrift ¶                                               |  |  |  |  |  |
|                                                   | Keyword 1                                                                                                    | dgv_Legende ¶                                                             |  |  |  |  |  |
|                                                   | Keyword 2                                                                                                    | dgv_Tabellenkopf ¶<br>dgv_Tabellentext ¶                                  |  |  |  |  |  |
|                                                   | Autorenname                                                                                                    | dgv_Ü 1 (Teil) 13                                                         |  |  |  |  |  |

Schritt 2: Formatvorlagen-Optionen einstellen

Im Fenster "Formatvorlagen-Katalog" das Häkchen "Vorschau anzeigen" aktivieren (unten links) **und** anschließend auf "Optionen ..." klicken:

| ae ioschen                                                                                                    | Ontionen für Formatvorlagenhereich 7                                                                                                    | ×             |
|----------------------------------------------------------------------------------------------------|----------------------------------------------------------------------------------------------------|---------------|
| tandard T                                                                                                    | optionen für formatvonagenbereich                                                                                                    | ~~            |
| dgv_Marginale-Nr T                                                                                                    | Anzuzeigende Formatvorlagen auswählen:                                                                                                    |               |
| gy_Abbildungsübersc 1                                                                                                    | Im aktuellen Dokument                                                                                                    | ~             |
| pv_Legende T                                                                                                    | Sortierung für die Liste auswählen:                                                                                                    |               |
| dgv_Tabellenkopf 1                                                                                                    | Wie empfohlen                                                                                                    | ~             |
| Pr_labelmost         T           ieil 1 dgv_0 1 (1)         dgv_0 3 (Kapite)           .1 dgv_0 4 (1.00)            .1.1 dgv_0 5 (2.12)            .1.1.1 dgv_0 5 (5)            .1.1.1 dgv_0 7 10            .1.1.2 dgv_0 7 10 | Formatierung zum Anzeigen als Formatvorlagen auswählen:         Formatierung auf Absatgebene         Schriftartfgrmatierung         Formatierung für Aufzählungszeighen und Nummerierungen         Darstellung von integrierten Formatvorlagennamen auswählen         Bei Verwendung der vorherigen Ebene nächste Überschrift anzeigen         Integrierten Namen ausblenden, wenn ein alternativer Name vorhar | n<br>iden ist |
| dgv_Ü 10 (7. Ordnung 💷 🖕                                                                                                    | Nur in diesem Dokument O Neue auf dieser Vorlage basierende Dok                                                                                                    | umente        |

Wichtig <u>Alle</u> Häkchen – bis auf das letzte Kästchen – <u>müssen</u> entfernt werden!

Schritt 3: mit "OK" bestätigen

# **DG** nexolution

Gemeinsam vorn.

### C Formatvorlagen einblenden (Mac)

Im Reiter "Start" Button "Bereich Formatvorlagen" klicken. Das Fenster "Formatvorlagen-Katalog" öffnet sich:

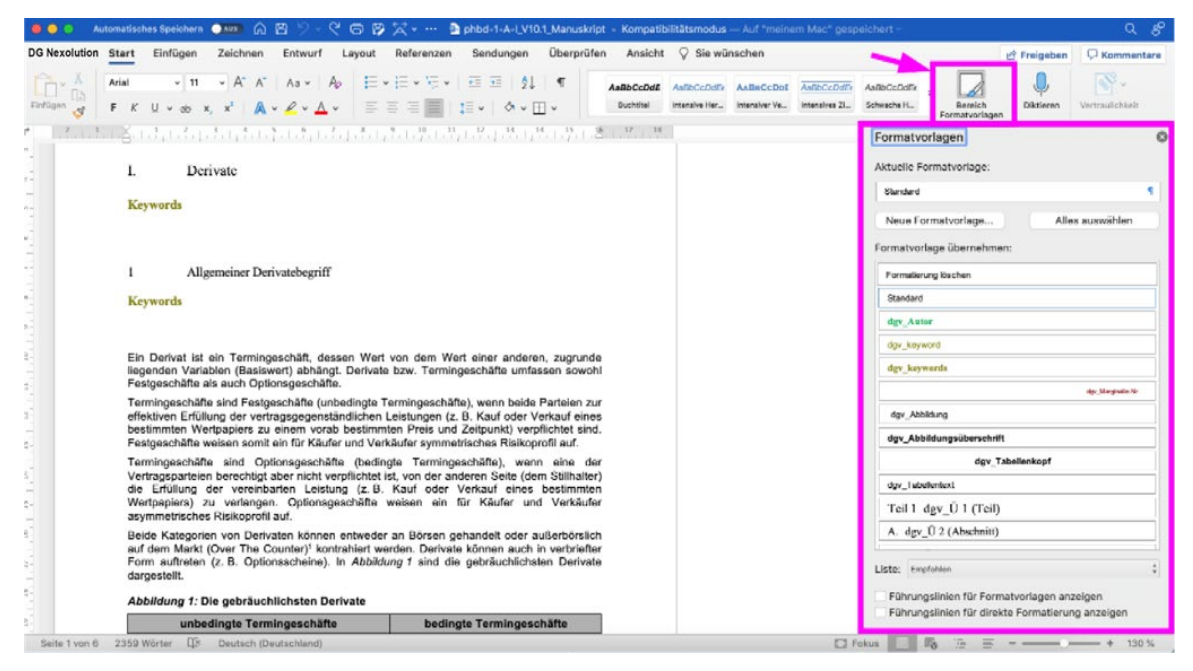

Hinweis Der Button "Formatvorlagen einblenden" im Reiter DG Nexolution funktioniert nicht. Beim Klick darauf erscheint folgende Fehlermeldung:

| • 0 0                                                    | Visual Basic for Applications |  |  |  |  |  |  |
|----------------------------------------------------------|-------------------------------|--|--|--|--|--|--|
| Laufzeitfehler "4231".:                                  |                               |  |  |  |  |  |  |
| Dieser Befehl ist nicht verfügbar.                       |                               |  |  |  |  |  |  |
|                                                          |                               |  |  |  |  |  |  |
| Hilfe                                                    | Weiter Ende Debuggen          |  |  |  |  |  |  |
| Klicken Sie auf "Beenden", wenn diese Meldung erscheint. |                               |  |  |  |  |  |  |

## **DG** nexolution

Gemeinsam vorn.

## D Überarbeitungsmodus einrichten

Manuskript-Vorlagen werden im *Überarbeitungsmodus* bearbeitet, d.h. alle Änderungen, sogenannte **Markups**, werden im Dokument sichtbar protokolliert (= Word-Funktion "Änderungen nachverfolgen"):

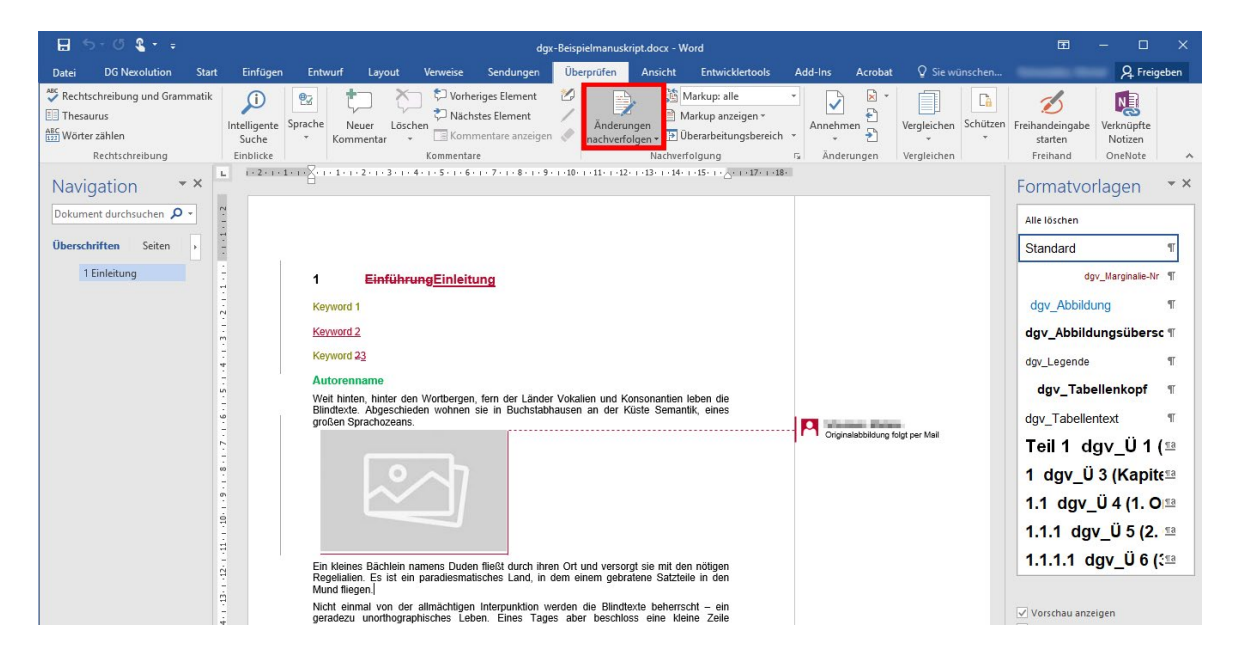

Achtung: Der Überarbeitungsmodus muss aktiviert bleiben!

#### Markups konfigurieren

- Schritt 1: Reiter "Überprüfen" wählen
- Schritt 2: Bereich "Nachverfolgung": das Dropdown-Menü "Markup anzeigen" aufrufen
- Schritt 3: Kommentare, Freihand, Einfügungen und Löschen aktivieren

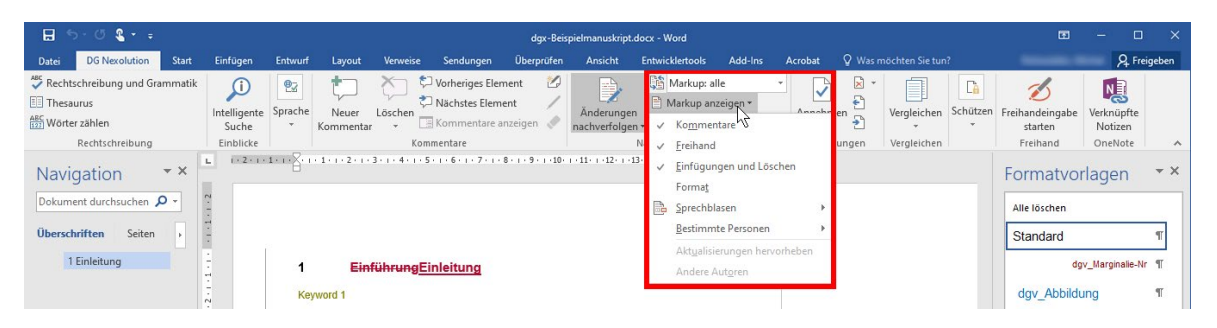

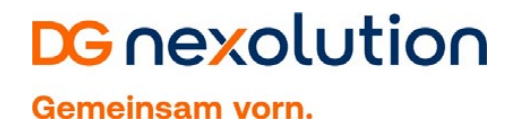

#### Markups ausblenden

- Schritt 1: Reiter "Überprüfen" wählen
- Schritt 2: Bereich "Nachverfolgung": im Dropdown-Menü "Markup: keine" wählen

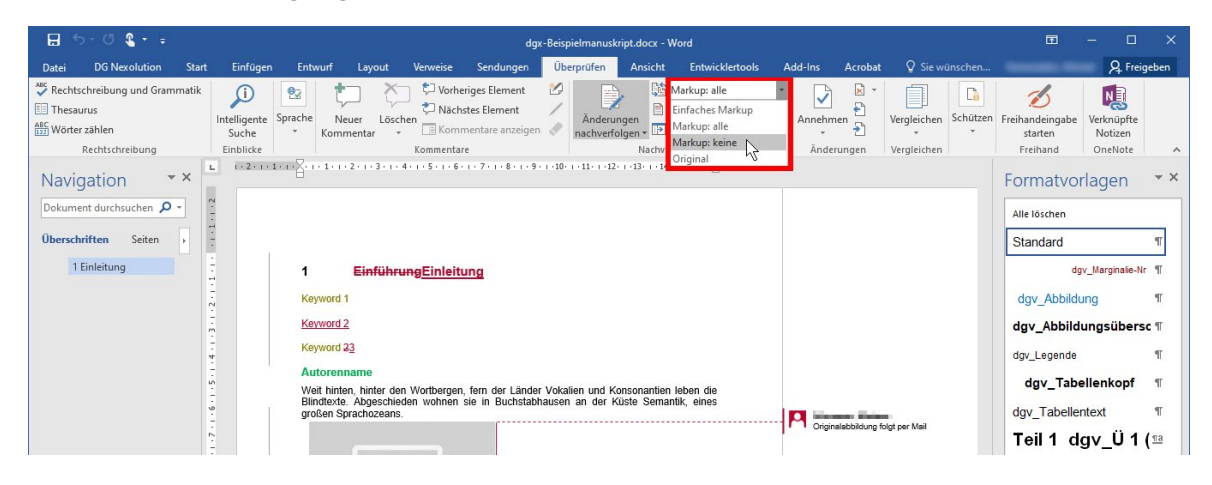

#### Markups einblenden

- Schritt 1: Reiter "Überprüfen" wählen
- Schritt 2: Bereich "Nachverfolgung": im Dropdown-Menü "Markup: alle" wählen

| 🖶 5-0 🖁 - =                   |                                    | dgx-Beispielmanuskript.docx - Word |                       |                                      |                                                         |                     |                                |                                                                    | Œ              | - 🗆             | ×                               |                |                                        |                                  |             |
|-------------------------------|------------------------------------|------------------------------------|-----------------------|--------------------------------------|---------------------------------------------------------|---------------------|--------------------------------|--------------------------------------------------------------------|----------------|-----------------|---------------------------------|----------------|----------------------------------------|----------------------------------|-------------|
| Datei DG Nexolution Start     | Einfügen                           | Entwurf                            | Layout 1              | Verweise                             | Sendungen                                               | Überprüfen          | Ansicht                        | Entwicklertools                                                    | Add-Ins        | Acrobat         | 🛛 Sie wü                        | nschen         |                                        | A Freig                          | jeben       |
| Rechtschreibung und Grammatik | Intelligente<br>Suche<br>Einblicke | iche Neur<br>Komme                 | er Löscher<br>entar * | Vorhe<br>Vorhe<br>Näch:<br>Kommentar | riges Element<br>stes Element<br>nentare anzeigen<br>re | Ande nachve         | ungen<br>folgen + III<br>Nachv | Markup: keine<br>Einfaches Markup<br>Markup: alle<br>Markup: keine | Annehm<br>Ānde | ien 🚰<br>rungen | Vergleichen<br>•<br>Vergleichen | Câ<br>Schützen | Freihandeingabe<br>starten<br>Freihand | Verknüpfte<br>Notizen<br>OneNote | ~           |
| Navigation • ×                |                                    | 1 + 2 + 1                          | . 1                   | 1 • • • 2 • • •                      | 3 • 1 • 4 • 1 • 5 • 1 •                                 | 6 • 1 • 7 • 1 • 8 • | 1 • 9 • 1 • 10 • 1             | Original                                                           | E              | 7. 1.18.        |                                 |                | Formatvo                               | rlagen                           | * ×         |
| Dokument durchsuchen 🔎 🖌      | -                                  |                                    |                       |                                      |                                                         |                     |                                |                                                                    |                |                 |                                 |                | Alle löschen                           |                                  |             |
| Überschriften Seiten          | 1                                  |                                    |                       |                                      |                                                         |                     |                                |                                                                    |                |                 |                                 |                | Standard                               |                                  | ۳           |
| 1 Einleitung                  |                                    |                                    | 1                     | Ein                                  | leitung                                                 |                     |                                |                                                                    |                |                 |                                 |                | di                                     | gv_Marginalie-N                  | rπ          |
|                               | -                                  |                                    | Keyw                  | vord 1                               |                                                         |                     |                                |                                                                    |                |                 |                                 |                | dgv_Abbild                             | ung                              | π.          |
|                               |                                    |                                    | Keyw                  | vord 2                               |                                                         |                     |                                |                                                                    |                |                 |                                 |                | dgv_Abbild                             | ungsübers                        | ic ¶        |
|                               |                                    |                                    | Keyw                  | vord 3                               |                                                         |                     |                                |                                                                    |                |                 |                                 |                | dgv_Legende                            |                                  | т           |
|                               |                                    |                                    | Auto                  | binton bin                           | tor don Morthora                                        | on forn dor l       | inder Vekalig                  | n und Konconantion la                                              | ban dia        |                 |                                 |                | dgv_Tab                                | ellenkopf                        | Υ.          |
|                               |                                    |                                    | Blind                 | texte. Abg                           | eschieden wohne<br>zeans.                               | in sie in Buch      | stabhausen                     | an der Küste Semantik                                              | c, eines       |                 |                                 |                | dgv_Tabelle                            | ntext                            | т           |
|                               |                                    |                                    |                       |                                      |                                                         |                     |                                |                                                                    |                |                 |                                 |                | Teil 1 d                               | gv_Ü 1                           | ( <u>#a</u> |

### E Menüband ein-/ausblenden

#### Menüband automatisch ein-/ausblenden lassen

Für die Arbeit an kleinen Bildschirmen ist es hilfreich, sich das Menüband automatisch ein- und ausblenden zu lassen.

Schritt 1: Doppelklick auf den aktiven Reiter in der Menüleiste

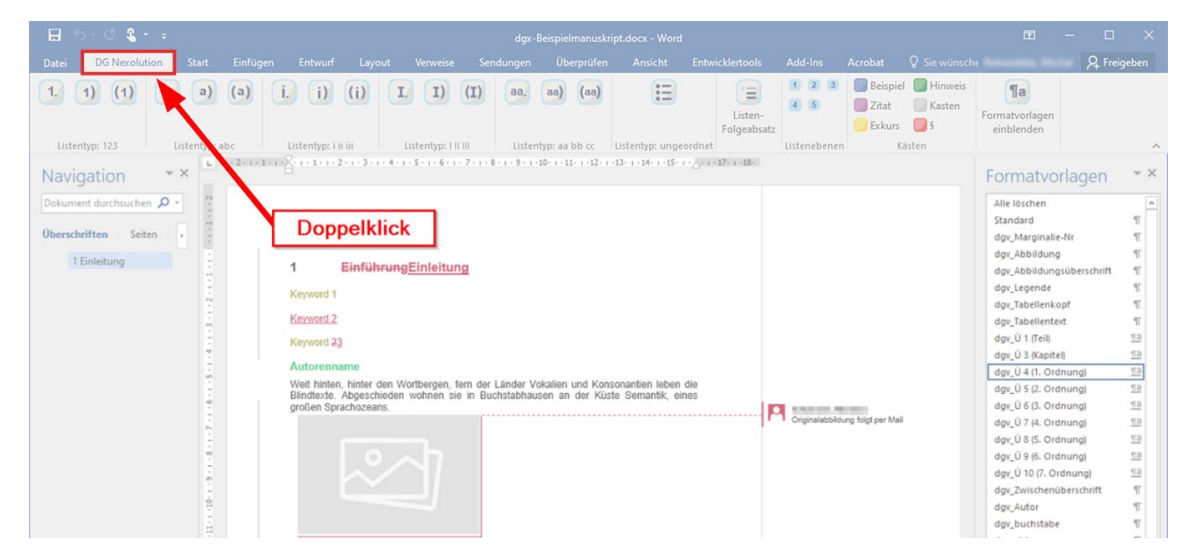

Das Menüband ist ausgeblendet, nur die Reiter sind noch sichtbar:

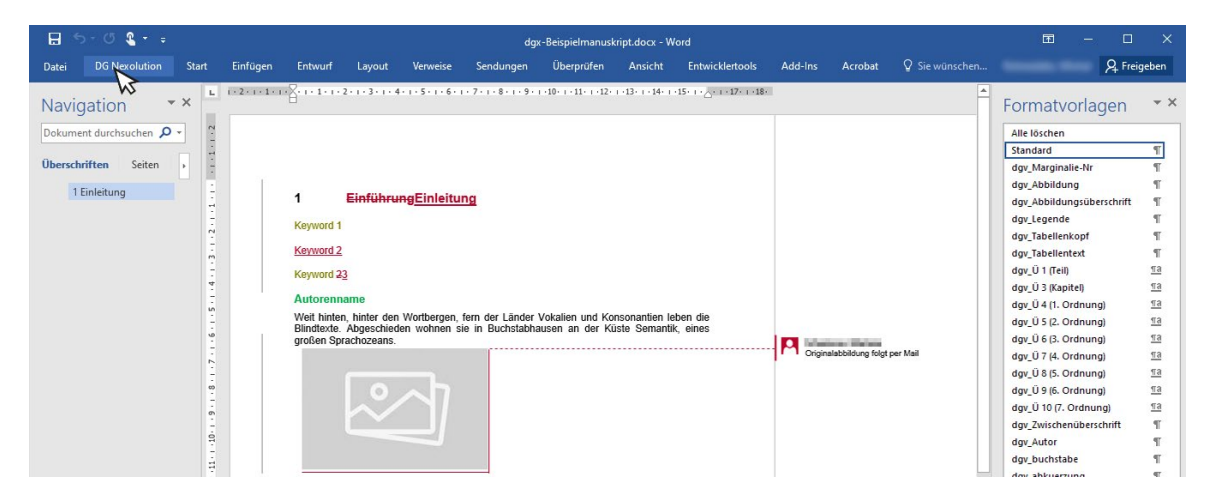

#### Schritt 2: Funktionen in ausgeblendetem Menüband nutzen

Mit einem Klick in den gewünschten Reiter, wird das entsprechende Menüband automatisch angezeigt:

Mit einem Klick in den Text, wird das Menüband automatisch wieder ausgeblendet.

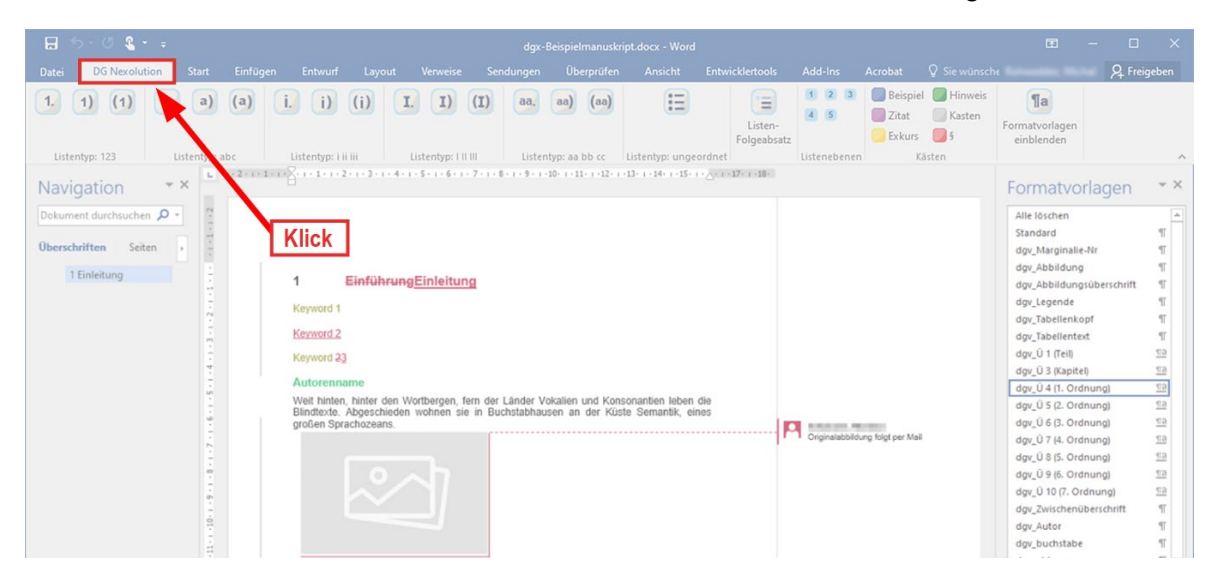

#### Menüband dauerhaft einblenden

Doppelklick auf einen Reiter in der Menüleiste

Das Menüband wird nun dauerhaft eingeblendet:

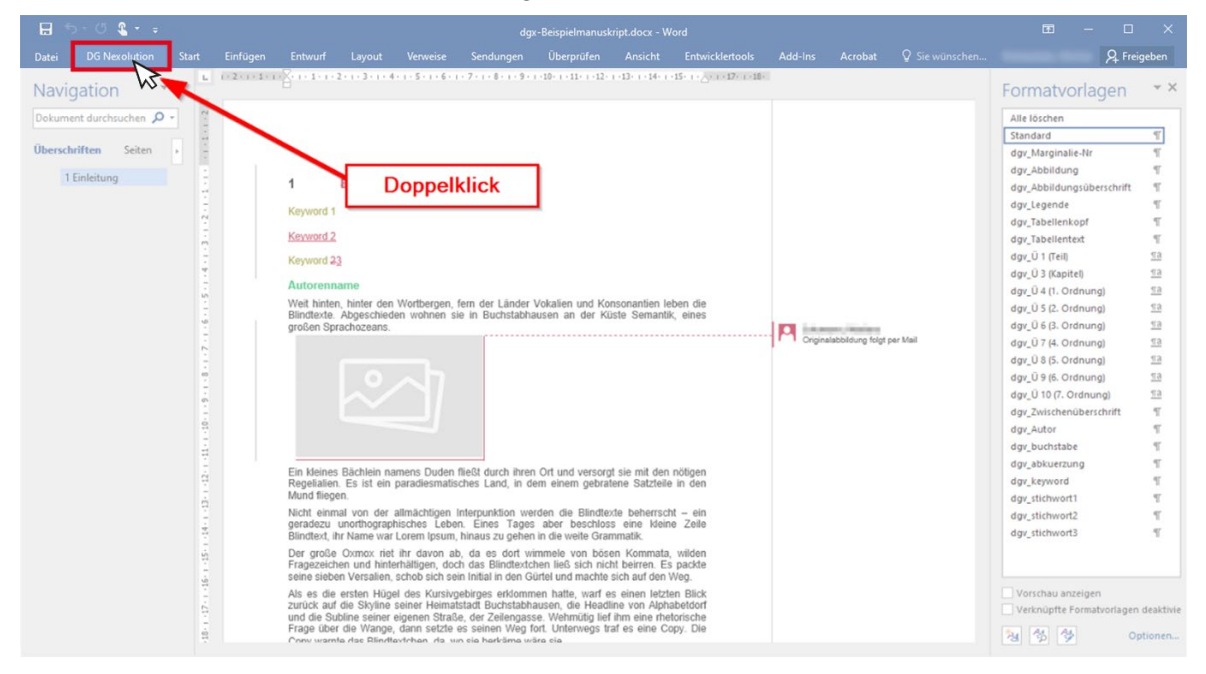